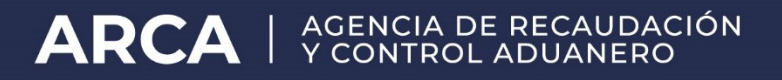

# Instructivo de la transacción web de "Cierre de permisos de embarque"

Factura electrónica de exportación

- **Usuario**: el exportador o el habilitado por este mediante el Administrador de Relaciones.

- Finalidad: dejar asentado que ya se finalizó la carga de todas las facturas (previas, post o ambas combinadas) correspondientes al permiso de embarque que ingresa.
Cerrado el permiso NO podrá agregar más facturas mediante el facturador, el plus o el WEB Service para el permiso de embarque cerrado

- Uso:

Conectarse con clave fiscal

| lngresar con     | Clave Fiscal |
|------------------|--------------|
| CUIT/CUIL        |              |
|                  | \$           |
| Siguien          | te           |
| ¿Olvidaste tu d  | clave?       |
| Obtené tu Clav   | ve Fiscal    |
| ¿Qué es la Clave | e Fiscal?    |
| Ayuda            |              |

1. Se accede al servicio para el Inicio de la operación de cierre de permisos:

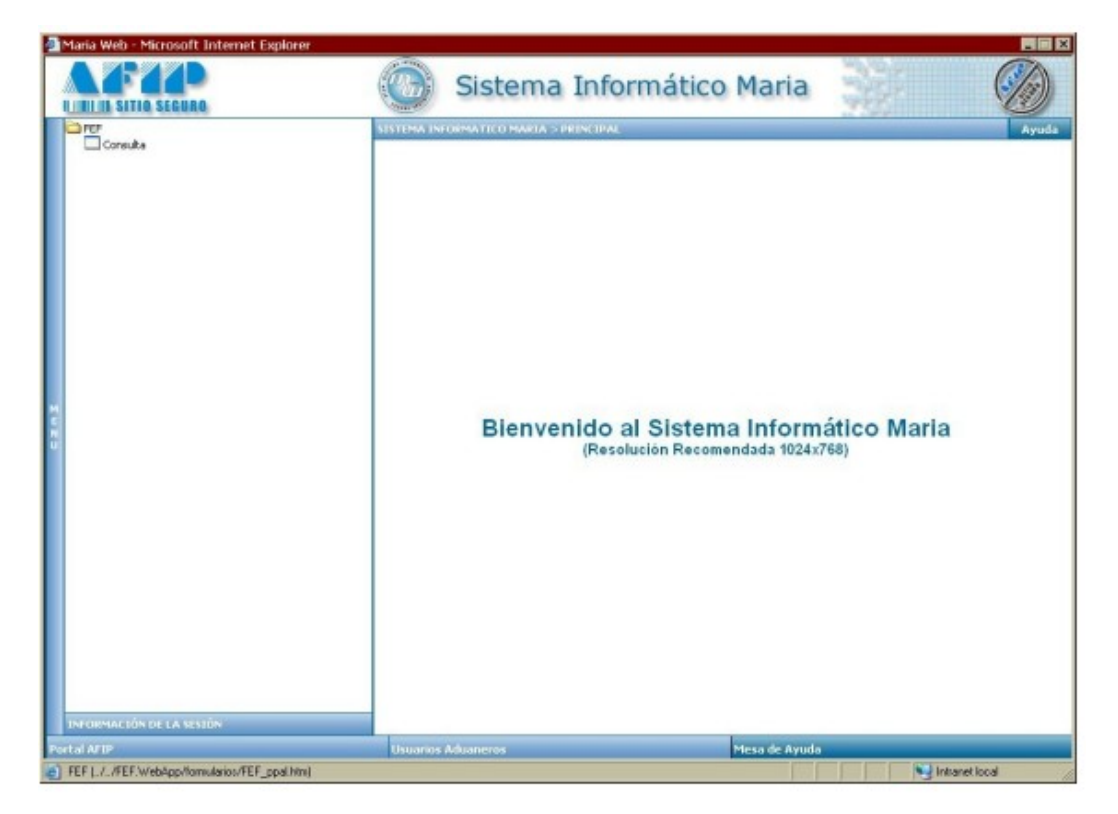

2. Al seleccionar el menú "Consulta" se accede a la aplicación. Allí se ingresa el numero de operación (permiso de embarque, etc.) al que no se desee agregar más facturas y se cliquea "Buscar Permiso"

| Maria Web - Microsoft Internet Explorer  | Sistema Informático Maria                               |       |
|------------------------------------------|---------------------------------------------------------|-------|
| Factura Electrónica > Cierre de parmises | Permiso de Embarque "000032F#000002#4<br>Buscar Permiso | Ayuda |

#### 3. Al buscar:

a) Si tiene error se muestra la descripción del mismo:

|                                                                |                                                                                                    | Sistema Informático Maria        |       |
|----------------------------------------------------------------|----------------------------------------------------------------------------------------------------|----------------------------------|-------|
| Factura Electrónica > Cierre de permisos                       | And a start of the start of the |                                  | Ayuda |
|                                                                | Parmina                                                                                                    | de Festivarene * 80032715000002M |       |
|                                                                | Permiso                                                                                                    | de Embarque autoazviouuuuzw      |       |
|                                                                |                                                                                                    | Buscar Permiso                   |       |
|                                                                |                                                                                                    | Buscar Permiso                   |       |
| Se ha producido un error:                                      |                                                                                                    | Buscar Permiso                   |       |
| Se ha producido un error:<br>6 - llo corresponde el subregimen |                                                                                                    | Buscar Permiso                   |       |

## Tabla de errores posibles

| Código de<br>error | Descripción                                        |
|--------------------|----------------------------------------------------|
| 1                  | No le corresponde el permiso de embarque.          |
| 2                  | Estado inválido para afectar                       |
| 4                  | La fecha de oficialización es menor al 01/05/2010. |
| 5                  | El permiso ya fue cerrado.                         |
| 6                  | No corresponde el subrégimen.                      |
| 7                  | No corresponde a factura electrónica.              |
| 8                  | No tiene facturas asociadas                        |
| 31                 | No esta Cumplido conforme.                         |

| Código de<br>error | Descripción                                                |
|--------------------|------------------------------------------------------------|
| 32                 | No tiene el Cierre de cumplido                             |
| 33                 | No está Cumplido conforme y No tiene el Cierre de cumplido |
| 999                | Error en el proceso.                                       |

### Mensajes

a) Solo facturas electrónicas post:

Si ya cargó Facturas electrónicas Post (tenga o no tenga Facturas Electrónicas previas en el permiso)

#### Mensaje:

Sr. Declarante

Recuerde que una vez confirmado el cierre no podrá afectarle más facturas a este permiso, solamente notas de débito o de crédito a las afectadas hasta ahora.

\_\_\_\_\_

b) Solo facturas electrónicas previas:

Si NO cargó Facturas electrónicas Post pero SI tiene Facturas Electrónicas previas en el permiso

#### Mensaje:

Sr. No va a poder cargar ninguna factura más si cierra el permiso" ¿Confirma el cierre de permisos?"

-----

c) Si no tiene facturas electrónicas previas ni facturas electrónicas post:

Si NO cargó Facturas electrónicas Post y tampoco tiene Facturas Electrónicas previas en el permiso

#### Mensaje:

*Sr. No puede cerrar el permiso atento no haber declarado ninguna factura electrónica según la RG 2758 y sus complementarias* 

b) **Si no tiene errores** se habilita la opción de "Confirmación" para cerrar el permiso:

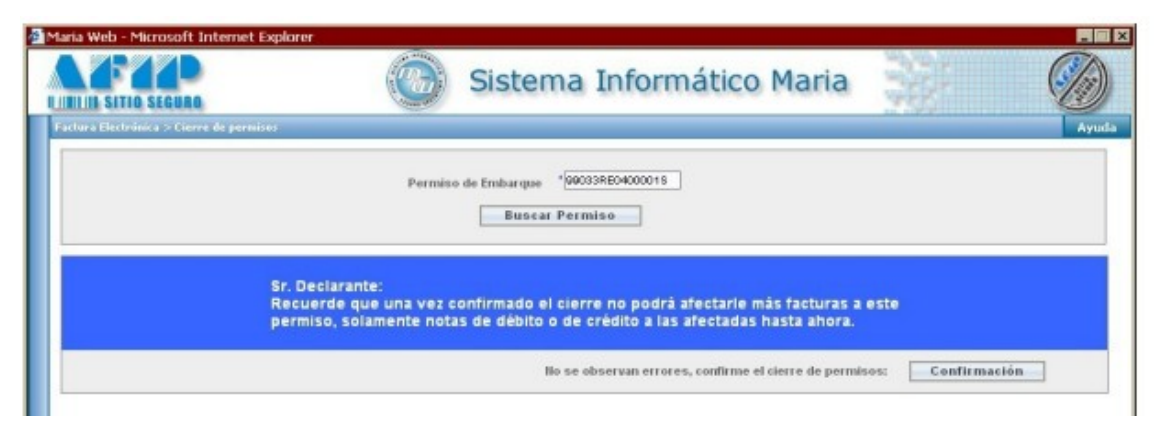

4. El proceso termina luego de presionar el botón "**Confirmación**", informando por pantalla el fin de la operación exitosa:

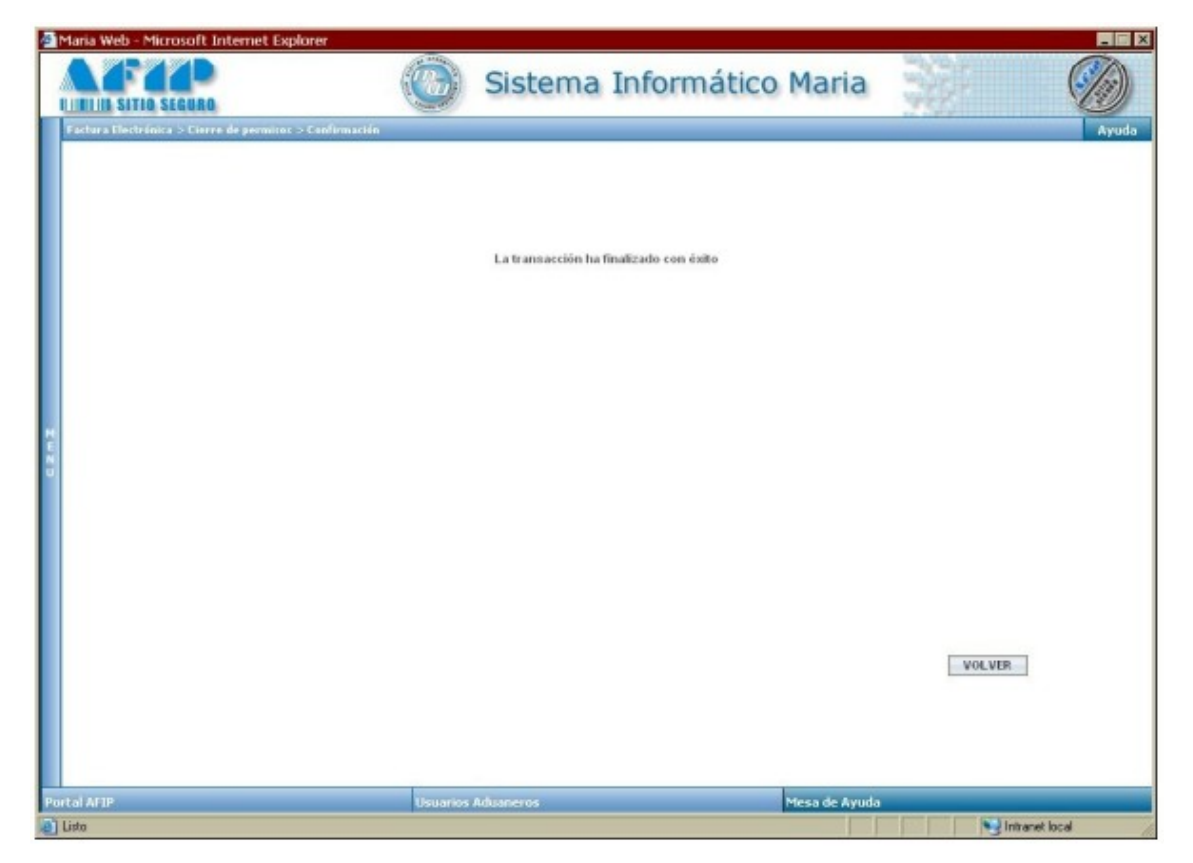

#### **IMPORTANTE**:

1-Recordar que una vez cerrado el permiso NO SE PODRÁN AGREGAR MAS FACTURAS, solo notas de débito o crédito.

2- El CIERRE DEL PERMISO es INDISPENSABLE para que se actualice la información de Facturas Presentadas para un permiso en el SIM y se pueda cerrar el circuito de la operación